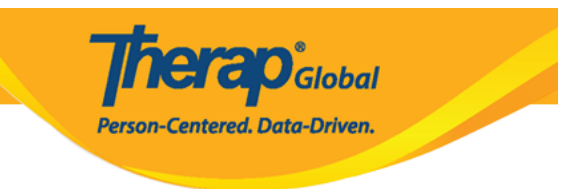

# **Discharge Individuals**

Users can use the feature to **Discharge** individuals if they have finished providing services to them.

Users assigned with the **IDF** Admin Administrative Role or the **Individual** Admit/Discharge caseload-based Super role will be able to discharge individuals in the system.

1. On the **Admin** tab, scroll down to the **Care** section and click on the **List** link beside **Individual Demographics**.

| Admin             | Title                   | New   List   Import from Excel  <br>Search Imported Excel                       | Drafts<br>Custom User Group     |
|-------------------|-------------------------|---------------------------------------------------------------------------------|---------------------------------|
| Agency<br>Reports | Change Password         | User List                                                                       | Message Audit<br>Delete Message |
| Individual        | User Privileges         | Manage   Archive  <br>Legacy Archive Upto Jul 2011                              | Content                         |
| Home Page         | C                       | Sunday                                                                          |                                 |
| Settings          |                         |                                                                                 | 04                              |
| -                 | Individual Demographics | List   Search   Custom Fields                                                   | 21                              |
|                   | Individual Intake       | New   Pending Admission Notes<br>  Import from Excel  <br>Search Imported Excel | May 2023                        |

2. From the **Individual Search** page, select the individual who you need to Discharge.

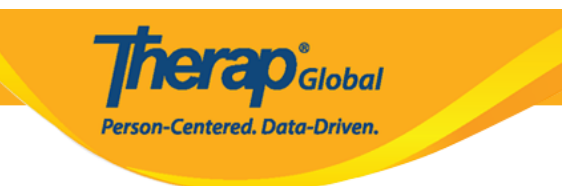

#### Individual Search

| Filter                         |                |           |           |           |          |            |           |                                                |                                                |                                                |            |        | 15     | ✓ Records   |
|--------------------------------|----------------|-----------|-----------|-----------|----------|------------|-----------|------------------------------------------------|------------------------------------------------|------------------------------------------------|------------|--------|--------|-------------|
|                                |                | Social    |           |           | Status   |            | 0         |                                                |                                                | 1                                              |            | 1      |        |             |
| Form ID \$                     | Individual 🔶   | Number \$ | Number \$ | Number \$ | All 👻    | Birth Date | Status \$ | Entered By  🌩                                  | Admitted By 🗘                                  | By \$                                          | Date ¢     | Number | ¢      | Time Zone   |
| IDF-DEMOTPHL-<br>J9M4JSPWUMULF | Abraham, Isaac |           |           |           | Admitted | 02/01/2011 | Active    | Hossain, Anwar<br>/ Supervisor                 | Hossain, Anwar<br>/ Supervisor                 | Rahman, Imran<br>/ Academic<br>Coordinator- IE | 01/02/2020 |        |        | Asia/Manila |
| IDF-DEMOTPHL-<br>K9V4NHPZDMUL3 | Abraham, Paul  |           |           |           | Admitted | 05/17/2010 |           | Rahman, Imran<br>/ Academic<br>Coordinator- IE | Rahman, Imran<br>/ Academic<br>Coordinator- IE | Akter, Amina /<br>Academic<br>Coordinator      | 01/03/2020 |        |        | Asia/Manila |
| IDF-DEMOTPHL-<br>H7R4NGBY2MULH | Afreen, suha   |           |           |           | Admitted |            |           | Hossain, Anita /<br>Academic<br>Supervisor     | Rahman, Imran<br>/ Academic<br>Coordinator- IE | Rahman, Imran<br>/ Academic<br>Coordinator- IE | 06/01/2022 |        |        | Asia/Manila |
| Showing 1 to 3 of 3 entri      | ies            |           |           |           |          |            |           |                                                |                                                |                                                |            | Pre    | evious | 1 Next      |

3. **Individual Demographic Form** of the individual will be opened. At the bottom of the page click on the **Discharge** button.

Therap Global Person-Centered. Data-Driven.

T-Notes

#### Individual Demographic Form (IDF) Admitted ()

| Individual              | Paul Abraham |                                |           |                           |      |
|-------------------------|--------------|--------------------------------|-----------|---------------------------|------|
| Photo 1                 |              | Photo 1 Date                   |           |                           |      |
| Title                   | Mr           | Gender                         | Male      |                           |      |
| First Name              | Paul         | Last Name                      | Abraham   |                           |      |
| Middle Name             |              | Suffix                         |           |                           |      |
| Birth Date              | 05/17/2010   | Goes By                        |           |                           |      |
| SSN                     |              | Medicaid Number                |           |                           |      |
| E-mail                  |              | Phone Number                   |           |                           |      |
| Race                    |              | Ethnicity / Hispanic<br>Origin |           |                           |      |
| Tribe                   |              | Class Membership               |           |                           |      |
| Residential Address     |              |                                |           |                           |      |
| Attention or in care of |              |                                |           |                           |      |
| Address                 |              |                                |           |                           |      |
| Location                |              |                                |           |                           |      |
| Primary Phone           |              | Secondary Phone                |           |                           |      |
| Additional Phone        |              |                                |           |                           |      |
|                         |              |                                |           |                           |      |
| Mailing Address         |              |                                |           |                           |      |
| Attention or in care of |              |                                |           |                           |      |
| Address                 |              |                                |           |                           |      |
| Primary Phone           |              | Secondary Phone                |           |                           |      |
| Additional Phone        |              |                                |           |                           |      |
|                         |              |                                |           |                           |      |
|                         |              |                                |           |                           |      |
| View PDFs               |              |                                |           |                           |      |
| Cancel Back             |              | SComm Mark as Deceased         | Discharge | Mark as Pending Admission | Edit |
|                         |              |                                |           |                           |      |

### 4. Discharge Date and Discharge Reason must be filled out. If needed Comments

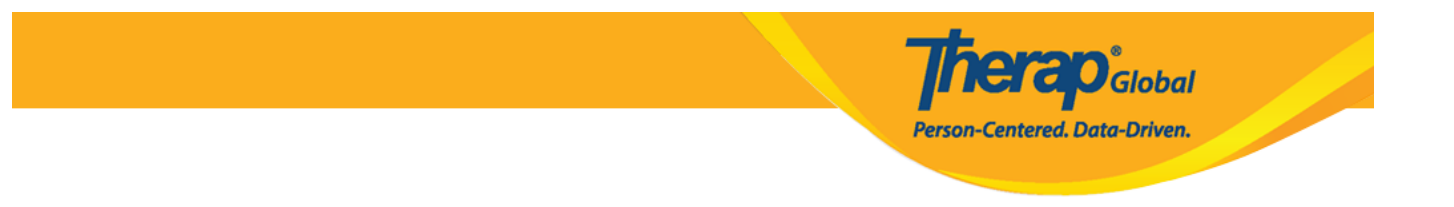

## can be added in the Discharge Comments field.

• Click on the calendar icon to select the **Discharge Date**.

| Discharge Individual Admitted                 | ischarge Individual Admitted () |       |    |        |    |    | T-Notes |   |   |
|-----------------------------------------------|---------------------------------|-------|----|--------|----|----|---------|---|---|
| Individual Paul Abraham                       |                                 |       |    |        |    |    |         |   |   |
|                                               |                                 |       |    |        |    |    |         |   |   |
| * Discharge Date                              | ММ/                             | DD/YY | ΥY |        |    |    |         |   |   |
| * Discharge Reason                            | <                               |       | M  | ay 202 | 3  |    | >       | • |   |
| Discharge Comments                            | Su                              | Мо    | Tu | We     | Th | Fr | Sa      |   |   |
| Discharge Comments                            | 30                              | 1     | 2  | 3      | 4  | 5  | 6       |   |   |
|                                               | 7                               | 8     | 9  | 10     | 11 | 12 | 13      |   |   |
|                                               | 14                              | 15    | 16 | 17     | 18 | 19 | 20      |   |   |
|                                               | 21                              | 22    | 23 | 24     | 25 | 26 | 27      |   |   |
|                                               | 28                              | 29    | 30 | 31     | 1  | 2  | 3       |   | 1 |
|                                               | 4                               | 5     | 6  | 7      | 8  | 9  | 10      |   |   |
| Remove Individual From Enrolled<br>Program(s) |                                 |       |    | *      |    |    |         |   |   |
|                                               |                                 |       |    |        |    |    |         |   |   |

• Select the **Discharge Reason** from the dropdown options.

Person-Centered, Data-Driven.

| Discharge Individual Admitted                 |                                                                                           |      |  |  |  |  |
|-----------------------------------------------|-------------------------------------------------------------------------------------------|------|--|--|--|--|
| Individual Paul Abraham                       |                                                                                           |      |  |  |  |  |
| * Discharge Date                              | MM/DD/YYYY 🗮                                                                              |      |  |  |  |  |
| * Discharge Reason                            | - Please Select -                                                                         |      |  |  |  |  |
| Discharge Comments                            |                                                                                           |      |  |  |  |  |
|                                               | - Please Select -<br>Aged Out<br>Death                                                    |      |  |  |  |  |
|                                               | Declined Services Error Correction                                                        | li   |  |  |  |  |
| Remove Individual From Enrolled<br>Program(s) | Found Ineligible Funding Status Changed Individual Choice Moved Out Of Service Area       |      |  |  |  |  |
|                                               | Moved Out Of State                                                                        |      |  |  |  |  |
| Cancel Back                                   | Non-Responsive<br>Other                                                                   | Done |  |  |  |  |
|                                               | Service Completion<br>Services Terminated By Provider<br>Successful Completion Of Program |      |  |  |  |  |

• To remove an individual from the programs they are enrolled in, users can put a tick ([]) mark next to the **Remove Individual From Enrolled Program(s)** field. If users want to keep the individual enrolled in the programs, they can leave the checkbox unchecked.

| * Discharge Date                              | 05/01/2023                                                                                                    |
|-----------------------------------------------|----------------------------------------------------------------------------------------------------|
| * Discharge Reason                            | Service Completion                                                                                                    |
| Discharge Comments                            | Paul has completed his session in our school. He has completed all his IEP's and now he can do his daily activities independently. |
|                                               | About 2870 characters left                                                                                                    |
| Remove individual From Enrolled<br>Program(s) |                                                                                                    |

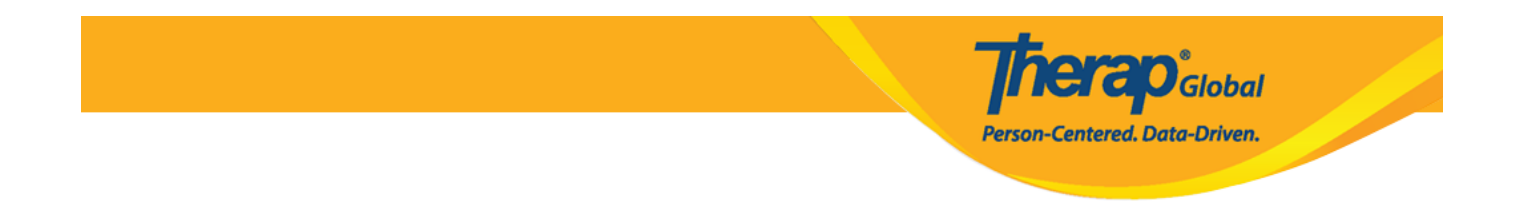

5. After entering necessary information, click on the **Done** button at the bottom of the page.

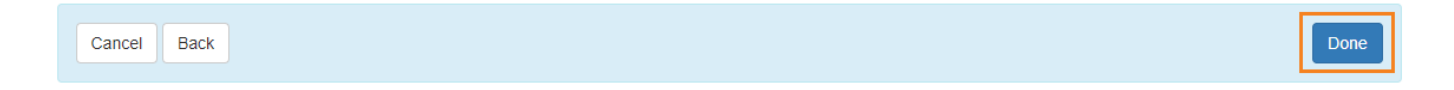

• Once saved, a success message will be presented

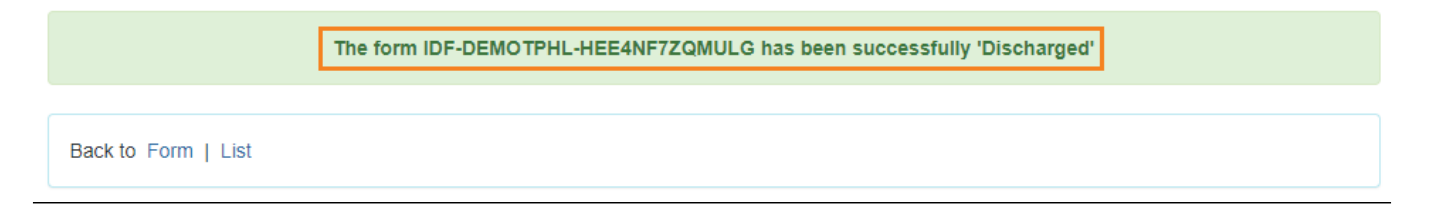